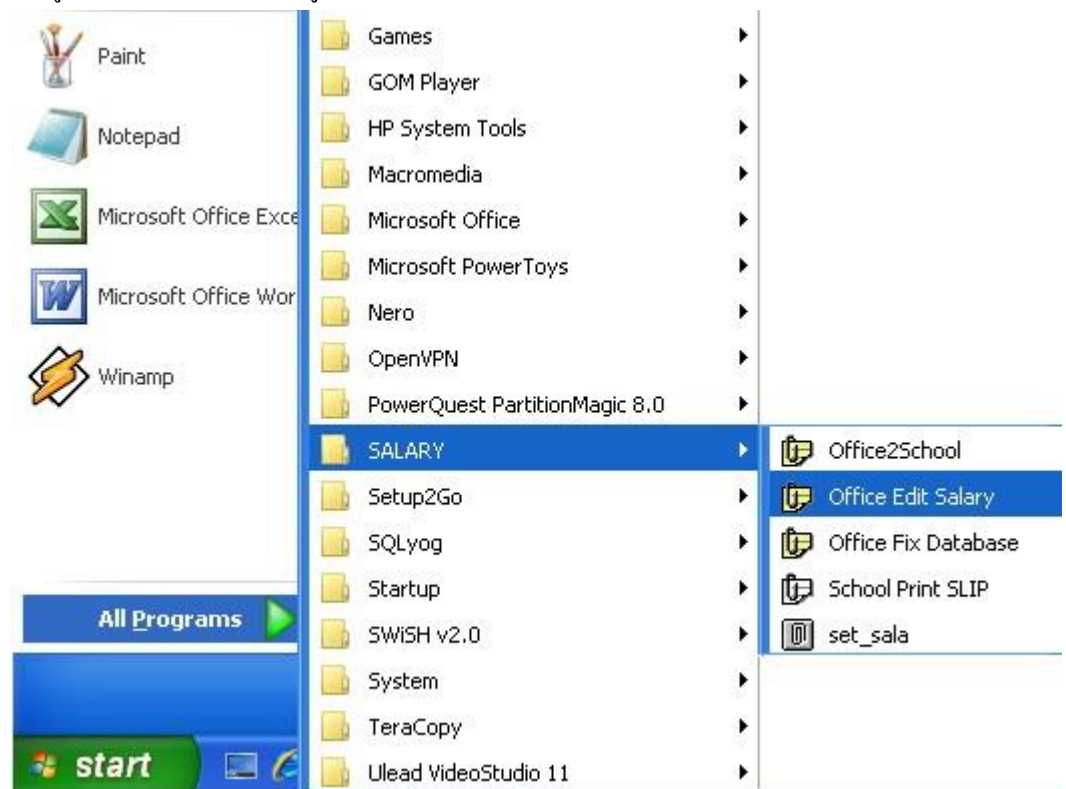

การเตรียมข้อมูลเงินเดือนเพื่ออัพเดทข้อมูลบนเว็บ กบข. มีวิธีการดังนี้

1 เข้าระบบโดยกลิก Start -> All Programs -> SALARY -> Office Edit Salary

| ระบบเงินเดือน                                        | E-Money  |
|------------------------------------------------------|----------|
| User Name                                            |          |
| Password<br>อัพเตทวันที่ 1 เมษายน 2556 เวลา 14.16 น. | ตกลง ปิด |

2 ระบบจะให้ใส่ User Name และ Password เมื่อใส่ถูกต้องจะพบหน้าจอดังภาพถัดไป

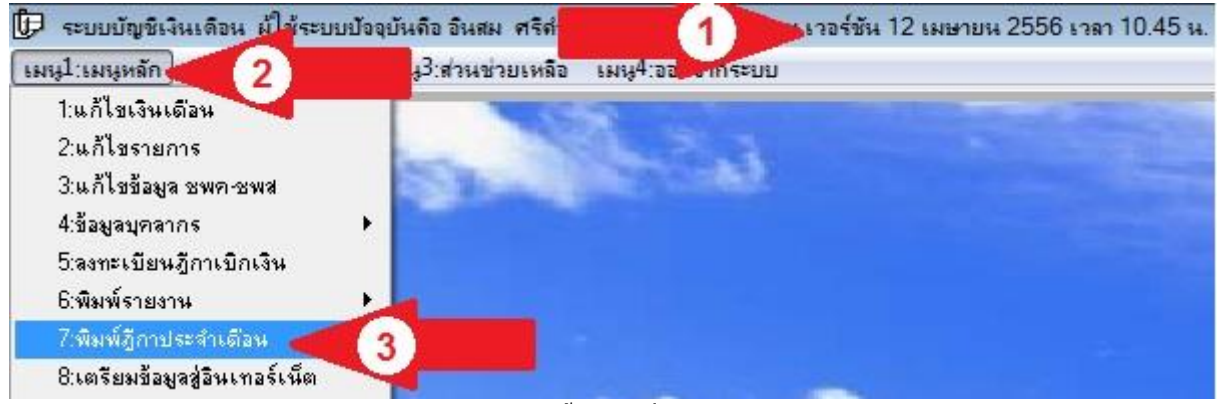

3 ก่อนคำเนินการต้องได้อัพเดทโปรแกรมให้เป็นเวอร์ชันตั้งแต่วันที่ 12 เมษายน 2556 เวลา 10.45 น.เป็นต้นไป (ลูกศรแดง1)
เลือกเมนูหลัก(ลูกศรแดง2) -> พิมพ์ฎีกาประจำเดือน (ลูกศรแดง3) จะพบหน้าจอดังภาพถัดไป

|                                      | ประจำเดือ         | <mark>น เมษายน</mark> 2556 | แสดงข้     | 🔘 เครื่องพิมพ์ |         |
|--------------------------------------|-------------------|----------------------------|------------|----------------|---------|
| หมวตรายจ่าย                          |                   | สำนวนเงิน                  | หักภาษี    | คงเหลือ        | จำนวนคน |
| งินเดือนข้าราชการครู                 | < (1)             | 0690.00                    | 576294.00  | 20574396.00    | 883     |
| งินเดือนบุคลากรทางการศึกษา           |                   | 362750.00                  | 7400.00    | 355350.00      | 18      |
| งินค่าจ้างประจำ                      |                   | 19660.00                   | 0.00       | 19660.00       | 1       |
| งินวิทยะฐานะ บริหาร 5600             |                   | 619500.00                  | 0.00       | 619500.00      | 111     |
| งินวิทยะฐานะ วิชาการ 5600            |                   | 1540000.00                 | 0.00       | 1540000.00     | 275     |
| เงินวิทยะฐานะ บริหาร 3500            |                   | 63000.00                   | 0.00       | 63000.00       | 18      |
| เงินวิทยะฐานะ วิชาการ 3500           |                   | 1676500.00                 | 0.00       | 1676500.00     | 479     |
| งินค่าตอบแทนนอกเหนือจากเงินเดือน     |                   | 2187500.00                 | 0.00       | 2187500.00     | 394     |
| งินเพิ่มค่าครองชีพบุคลากรทางการศึกษา | 1.2               | 2225.00                    | 0.00       | 2225.00        | 2       |
|                                      |                   |                            |            |                |         |
|                                      |                   |                            |            |                |         |
|                                      | งบหน้าสังจ่าย     | แยกต้นทุน1                 | 🤇 อัพเดท ก | เบช.           |         |
| แ อ้ใดนองตรา มัยมา                   | สมิลเลย์ลองเซอรัก | [และด้างคน 2] [ 4          | 100        | an Europeant   | 1       |

4 กลิกเลือกเงินเดือนข้าราชการครู (ลูกศรแดง1) กลิกปุ่ม <mark>อัพเดท กบข.</mark> จะพบดังหน้าจอถัดไป

| -            | -                          | X                         |
|--------------|----------------------------|---------------------------|
| JpdateGPF_56 | 504.csv เรียบ <sup>,</sup> | ร้อยแล้ว                  |
|              |                            | ОК                        |
| \.           | \UpdateGPF_56              | \UpdateGPF_5604.csv ເຈັນນ |

5 เมื่อระบบดำเนินการแล้วจะส่งไฟล์ไว้ที่โฟลเดอร์ประจำเดือน ชื่อไฟล์ UpdateGPF ตามด้วยข้อมูลเดือ<sup>ึ</sup>น นำไฟล์ที่ได้ไป ปรับแต่งรูปแบบ แล้วนำไปอัพโหลดเข้าเว็บ กบข ตามวิธีการของเว็บต่อไป